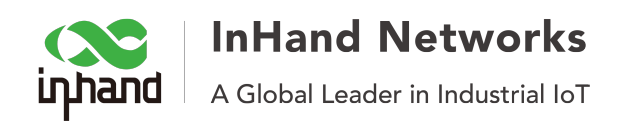

# How to create OpenVPN between IR615 and PC

# 1. Topology

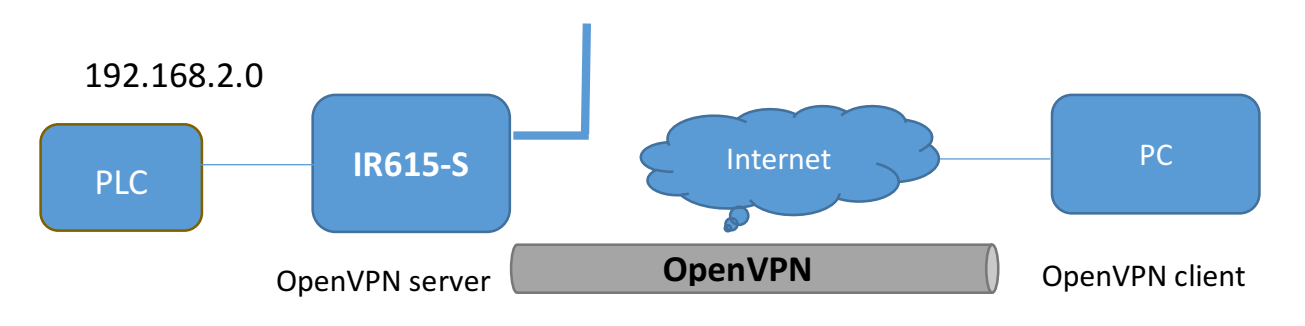

#### 2. Download and install openvpn-install-2.3.4-I001-i686.exe, as follow:

Step 1: Download OpenVPN client

| Google | openVPN                                                                                                    | 🌷 C                                                                                                    | ζ   |  |  |  |  |
|--------|----------------------------------------------------------------------------------------------------|----------------------------------------------------------------------------------------------------|-----|--|--|--|--|
|        | 全部 图片 视频 新闻 图书 更多                                                                                                    | 设置 工                                                                                                    |     |  |  |  |  |
|        | 找到约 7,440,000 条结果 (用时 0.34 秒)                                                                                                    |                                                                                                    |     |  |  |  |  |
|        | OpenVPN - Open Source VPN<br>https://openvpn.net/ ▼ 翻译此页<br>OpenVPN - The Open Source VPN.<br>Downloads · OpenVPN Community Software · Access Server Overview · On Cloud                                                                                                    |                                                                                                    |     |  |  |  |  |
| [      | Downloads - OpenVPN<br>https://openvpn.net/index.php/open-source/downloads.html ▼翻译此页<br>Windows installer I601 includes updated OpenVPN GUI (11.9.0.0) and easy-rsa (2.3.2). N<br>OpenVPN's bin directory is no longer added to system PATH. While most users will be un<br>this change, you should have a look at vars.bat.sample if you are migrating an old easy-rs<br>easy-rsa installation | ds - OpenVPN<br>vpn.net/index.php/open-source/downloads.html ▼翻译此页<br>taller I601 includes updated OpenVPN GUI (11.9.0.0) and easy-rsa (2.3.2). Note that<br>bin directory is no longer added to system PATH. While most users will be unaffected by<br>you should have a look at vars.bat.sample if you are migrating an old easy-rsa CA to a new<br>allotion |     |  |  |  |  |
|        | OpenVPN 2.4 · FAQ · Of /downloads/releases · Graphical User Interface                                                                                                    | @51CT(                                                                                                    | )博客 |  |  |  |  |

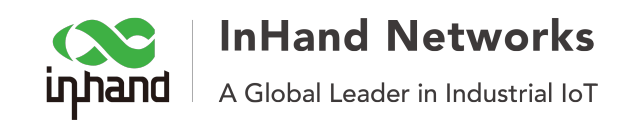

#### Step 2: Setup

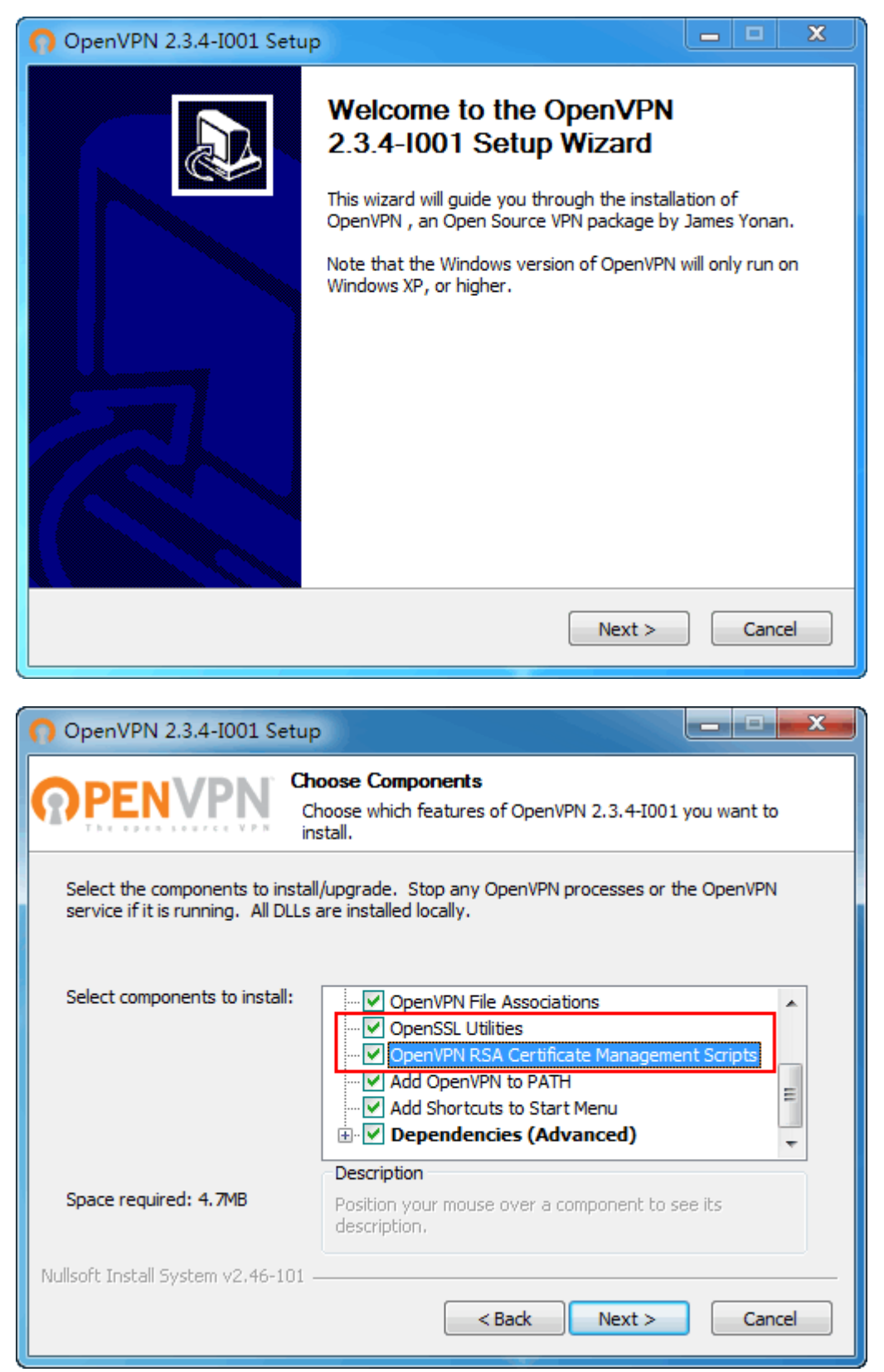

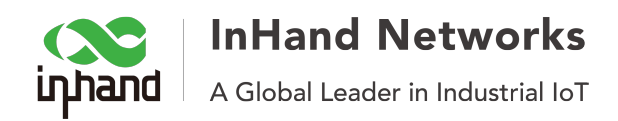

### 3. Create CA files:

For this part, please refer to document "Quick Guide for Creating OpenVPN CA files Base on Windows".

## 4. Sever side configuration

| System         | Network  | Services     | Firewall       | QoS     | N   |
|----------------|----------|--------------|----------------|---------|-----|
|                |          |              |                |         | Оре |
| Enable         |          |              |                |         |     |
| Mode           |          | Server •     |                |         |     |
| Protocol       |          | UDP 🔻        |                |         |     |
| Port           |          | 1194         |                |         |     |
| Authentication | п Туре   | X.509 Cert(r | multiclient) 🔻 | ]       |     |
| Pre-shared Ke  | у        |              |                |         |     |
|                |          |              |                |         |     |
| Client Subnet  |          | 172.16.0.0   |                |         |     |
| Client Netmas  | k        | 255.255.255  | .0             |         |     |
| Remote Subne   | et       |              |                |         |     |
| Remote Netm    | ask      | 255.255.255  | .0             |         |     |
| Link Detection | Interval | 60           |                | Seconds |     |
| Link Detection | Timeout  | 300          |                | Seconds |     |
| Renegotiate Ir | nterval  | 86400        |                | Seconds |     |
| Enable NAT     |          |              |                |         |     |
| Enable LZO     |          |              |                |         |     |
| Encryption Alg | gorithms | Blowfish(128 | 8) 🔻           |         |     |
| MTU            |          | 1500         |                |         |     |

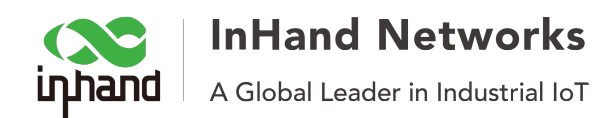

| ← → C ③ 不安全   192.168.2.1/index.jsp        |                      |        |                                |                |                                |                 |          |
|--------------------------------------------|----------------------|--------|--------------------------------|----------------|--------------------------------|-----------------|----------|
| nhand                                      | InHan                | d No   | etv                            | vorks          |                                |                 |          |
| System                                     | Network              | Servic | es                             | Firewall       | QoS                            | VPN             | Tools    |
| Certificate Ma                             | anagement            |        |                                |                |                                | Certificate Mar | agement  |
| Enable SCEP<br>Certificate En<br>Protocol) | (Simple<br>prollment |        |                                |                |                                |                 |          |
| Protect Key                                |                      |        |                                |                |                                |                 |          |
| Protect Key Confirm                        |                      |        |                                |                |                                |                 |          |
| 选择文件 ca                                    | .crt                 |        | Ir                             | mport CA Certi | ficate                         | Export CA Cer   | tificate |
| 选择文件未选择任何文件                                |                      |        | Import CRL                     |                | Export CRL                     |                 |          |
| 选择文件 public.crt                            |                      |        | Import Public Key Certificate  |                | Export Public Key Certificate  |                 |          |
| 选择文件 private.key                           |                      |        | Import Private Key Certificate |                | Export Private Key Certificate |                 |          |
| 选择文件未选择任何文件                                |                      |        | Import PKCS12                  |                | Export PKCS12                  |                 |          |
| Apply                                      | Cancel               |        |                                |                |                                |                 |          |

#### 5. PC side configuration

Step 1: set the client side's configuration :

# Specify that we are a client and that we# will be pulling certain config file directives# from the server.client

# Use the same setting as you are using on
# the server.
# On most systems, the VPN will not function
# unless you partially or fully disable
# the firewall for the TUN/TAP interface.
;dev tap
dev tun

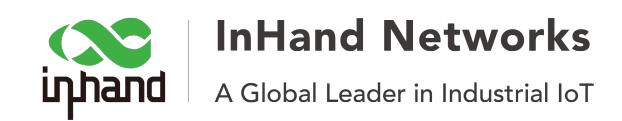

# Windows needs the TAP-Win32 adapter name
# from the Network Connections panel
# if you have more than one. On XP SP2,
# you may need to disable the firewall
# for the TAP adapter.
;dev-node MyTap

# Are we connecting to a TCP or # UDP server? Use the same setting as # on the server. ;proto tcp proto udp

# The hostname/IP and port of the server.# You can have multiple remote entries# to load balance between the servers.remote 10.5.11.75 1194;remote my-server-2 1194

# Choose a random host from the remote# list for load-balancing. Otherwise# try hosts in the order specified.;remote-random

# Keep trying indefinitely to resolve the# host name of the OpenVPN server. Very useful# on machines which are not permanently connected# to the internet such as laptops.resolv-retry infinite

# Most clients don't need to bind to# a specific local port number.nobind

# Downgrade privileges after initialization (non-Windows only);user inhand;group inhand

# Try to preserve some state across restarts. persist-key persist-tun

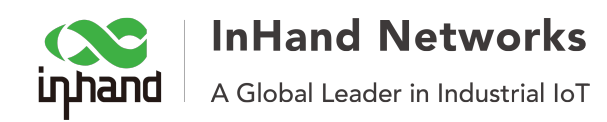

# If you are connecting through an # HTTP proxy to reach the actual OpenVPN # server, put the proxy server/IP and # port number here. See the man page # if your proxy server requires # authentication. ;http-proxy-retry # retry on connection failures ;http-proxy [proxy server] [proxy port #]

# Wireless networks often produce a lot# of duplicate packets. Set this flag# to silence duplicate packet warnings.;mute-replay-warnings

# SSL/TLS parms.
# See the server config file for more
# description. It's best to use
# a separate .crt/.key file pair
# for each client. A single ca
# file can be used for all clients.
ca ca.crt
cert client.crt
key client.key

# Verify server certificate by checking
# that the certicate has the nsCertType
# field set to "server". This is an
# important precaution to protect against
# a potential attack discussed here:
# http://openvpn.net/howto.html#mitm
#
# To use this feature, you will need to generate
# your server certificates with the nsCertType

# your server certificates with the nsCertType# field set to "server". The build-key-server# script in the easy-rsa folder will do this.ns-cert-type server

# If a tls-auth key is used on the server # then every client must also have the key. ;tls-auth ta.key 1

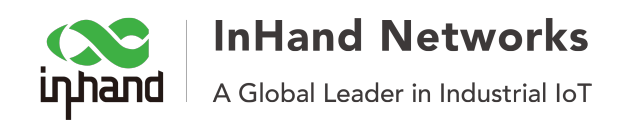

# Select a cryptographic cipher.# If the cipher option is used on the server# then you must also specify it here.;cipher x

# Enable compression on the VPN link.# Don't enable this unless it is also# enabled in the server config file.;comp-lzo

# Set log file verbosity. verb 3

# Silence repeating messages ;mute 20

Step 2: Add the ca files under the config directory:

| Windows (C:) > Program Files (x86) > OpenVPN > config |               |                 |               |  |  |
|-------------------------------------------------------|---------------|-----------------|---------------|--|--|
| ^                                                     | 名称 ^          | 修改日期            | 类型            |  |  |
|                                                       | 🔄 ca.crt      | 2014/7/11 10:51 | 安全证书          |  |  |
|                                                       | 🔄 client.crt  | 2014/7/11 10:51 | 安全证书          |  |  |
| *                                                     | 📄 client.key  | 2014/7/11 10:51 | KEY 文件        |  |  |
| *                                                     | Ω client.ovpn | 2018/1/25 15:21 | OpenVPN Confi |  |  |
| *                                                     | README.txt    | 2018/1/25 12:02 | 文本文档          |  |  |

### 6. Double-click OpenVPN GUI to run this client.

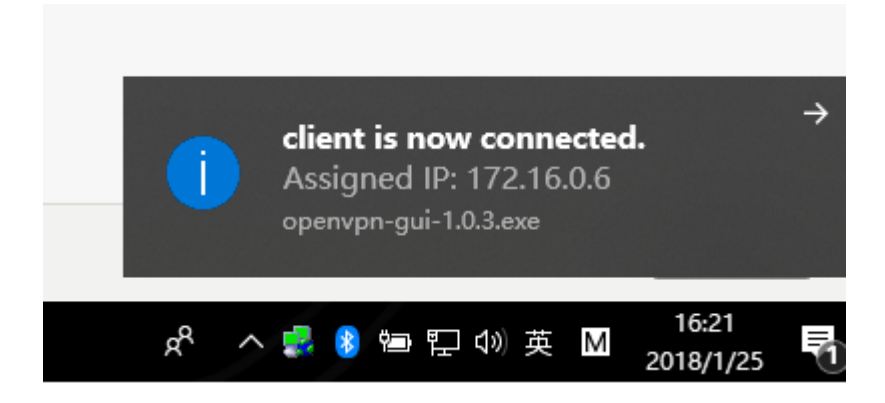